Last edited May 1, 2023

# Reference Guide

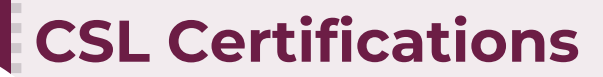

LEE KENNEDY Let's build on big thinking.

### Finding a CSL Class in Cornerstone

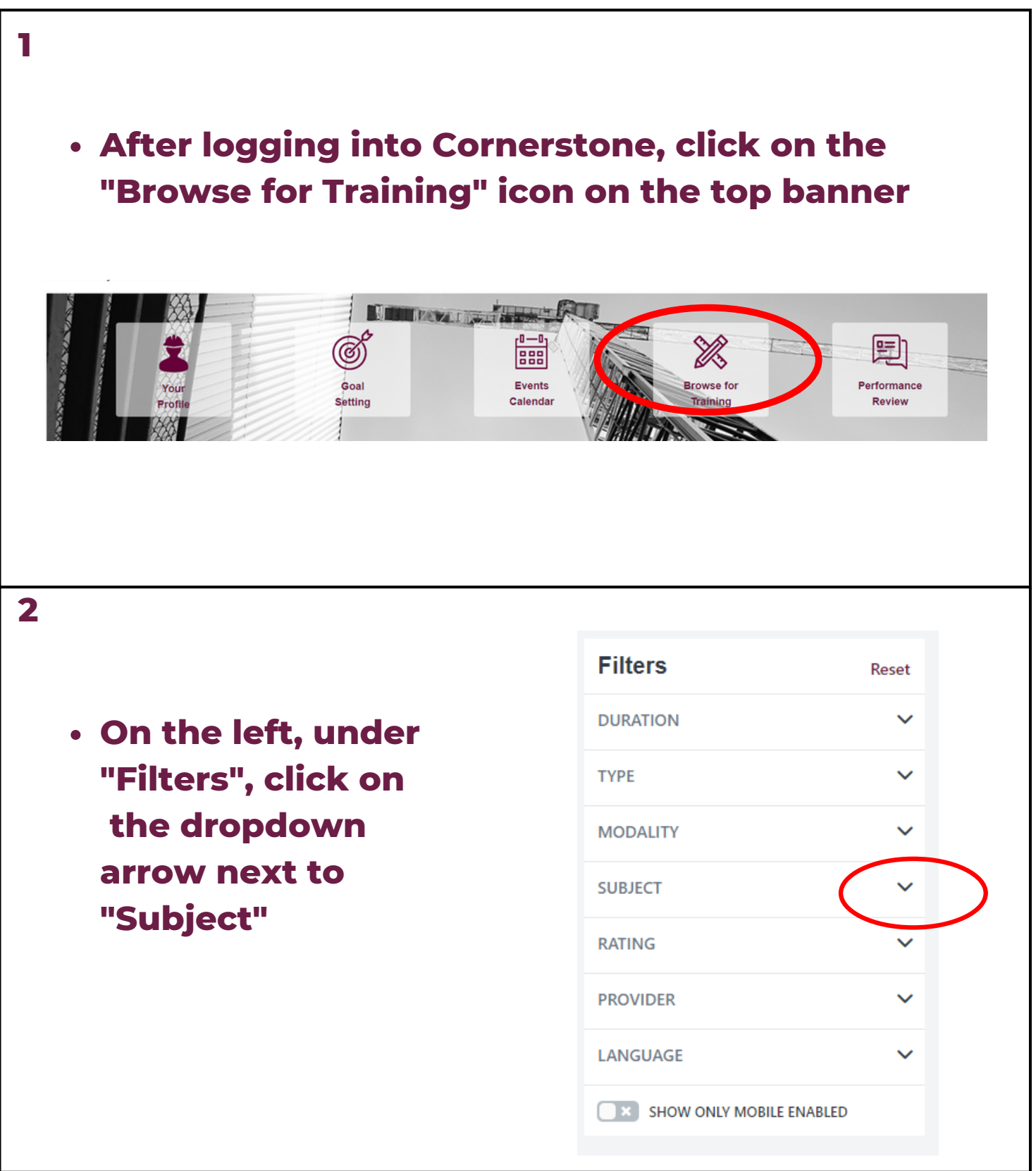

## Finding a CSL Class in

#### Cornerstone

|                                                                                                    | Filters                                                                                                    | Reset        |
|----------------------------------------------------------------------------------------------------|----------------------------------------------------------------------------------------------------|--------------|
|                                                                                                    | DURATION                                                                                                    | ~            |
| Choose CSL ALL                                                                                                    | ТҮРЕ                                                                                                    | ~            |
| for all courses or                                                                                                    | MODALITY                                                                                                    |              |
| choose a specific<br>topic                                                                                                    | SUBJECT                                                                                                    | ^            |
|                                                                                                    | Computer Skills (79)                                                                                        | Î            |
|                                                                                                    | Construction Specialty (<br>CSL All (31)                                                                    | (489)        |
|                                                                                                    | CSL- Business Practices                                                                                     | (7)          |
|                                                                                                    | CSL- Code Review (11)                                                                                       |              |
|                                                                                                    | CSL- Energy (2)                                                                                             |              |
|                                                                                                    | CSL- Lead (1)                                                                                               |              |
|                                                                                                    | CSL - Workplace Safety                                                                                      | (3)          |
|                                                                                                    | CSL- Workplace Safety                                                                                       | (3)          |
| ΙΟΤΕ                                                                                                    | CSL- Workplace Safety                                                                                       | (3)<br>Reset |
| IOTE<br>• If you are looking                                                                                                   | CSL- Workplace Safety                                                                                       | (3)<br>Reset |
| IOTE<br>• If you are looking<br>for an in-person<br>class, use the                                                             | CSL- Workplace Safety<br>Filters<br>DURATION<br>TYPE                                                        | (3)<br>Reset |
| • If you are looking<br>for an in-person<br>class, use the<br>dropdown arrow                                                   | CSL- Workplace Safety<br>Filters<br>DURATION<br>TYPE<br>MODALITY                                            | (3)<br>Reset |
| • If you are looking<br>for an in-person<br>class, use the<br>dropdown arrow<br>next to "Modality"                             | CSL- Workplace Safety<br>Filters<br>DURATION<br>TYPE<br>MODALITY<br>Watch (1071)                            | (3)<br>Reset |
| NOTE<br>• If you are looking<br>for an in-person<br>class, use the<br>dropdown arrow<br>next to "Modality"                     | CSL- Workplace Safety<br>Filters<br>DURATION<br>TYPE<br>MODALITY<br>Watch (1071)<br>Attend (32)             | (3)<br>Reset |
| NOTE<br>• If you are looking<br>for an in-person<br>class, use the<br>dropdown arrow<br>next to "Modality"<br>• Click "Attend" | CSL- Workplace Safety<br>Filters<br>DURATION<br>TYPE<br>MODALITY<br>Watch (1071)<br>Attend (32)<br>Read (3) | (3)<br>Reset |

### Finding a CSL Class in Cornerstone

#### **\*NOTE**

- Online and in-person classes will have different icons
- Remote classes will state "Online Class"
- In-person classes will state "Event"
- The title of the course will be bolded
- Credit hours will be below the title

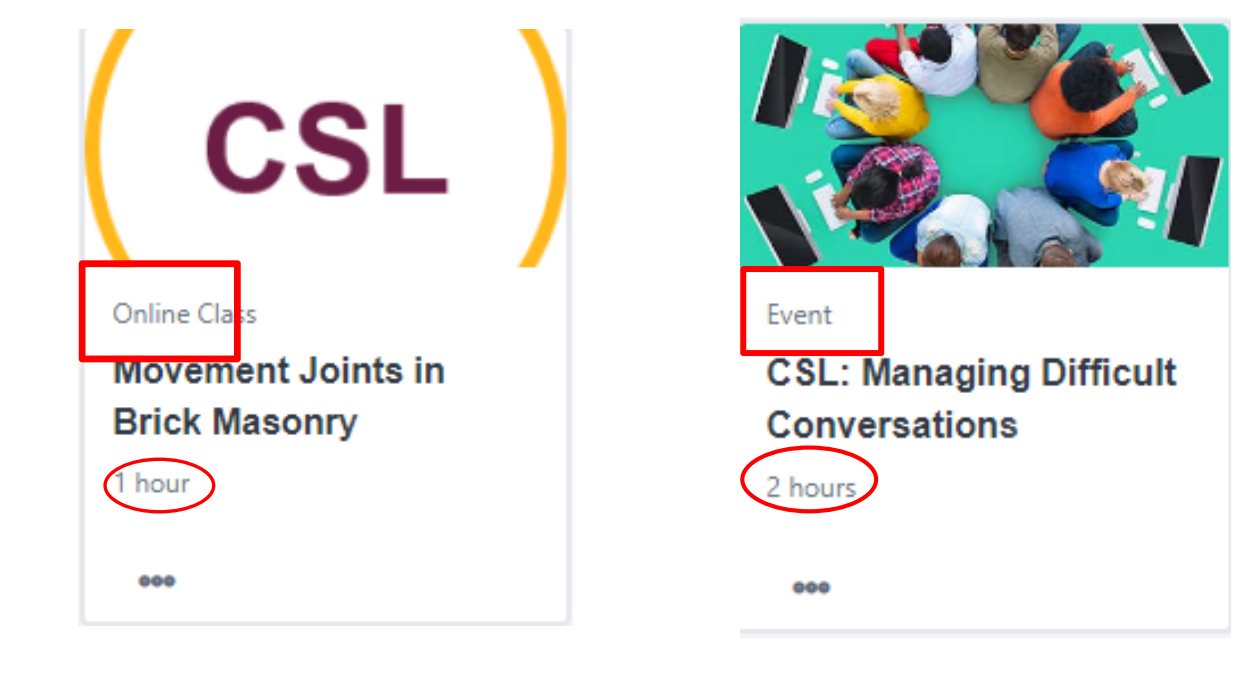

- Double click the icon to see:
  - Duration
  - Credit Hours
  - Topic and Description

ONLINE CLASS

Complete Streets - An Introduction to the Complete Streets Concept

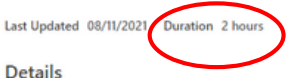

\*2 Elective Hours\* This course presents an introduction to the fundamental principles of Complete Streets. The planning and development of Complete Streets projects is presented. You will also learn about the elements of planning for Complete Streets and designing and implementing Complete Streets programs.

Show More

#### Linking CSL license to a

#### course

1 Click "Launch" 2015 International Building Code • A new page will Essentials – Fire Safety Add New License load In Progress Click "Add New License License" MA - Construction Assian **Input:** • License: MA- Construction Supervisor • Expires: Use the calendar to input the expiration date • Number: Add your CSL number This will print on the certificate your turn into the state, so make sure it matches your license. You can look up the number here • Re-Enter Number: Add your CSL number again • Reminder Date: Use the calendar to identify a date that you'd like to be reminded that your license will expire

\*3-4 months is recommended\*

| License                      | Number | Expires | Reminder Date |                 | Preview Ac | tions |
|------------------------------|--------|---------|---------------|-----------------|------------|-------|
| License                      |        |         | Number        | Re-Enter Number |            |       |
| MA - Construction Supervisor |        |         | 123456789     | 123456789       |            |       |
| Expires                      |        |         | Reminder Date |                 |            |       |
| 4/23/2023                    |        | 6       | 1/23/2023     |                 |            | 63    |
| to records to display.       |        |         |               |                 |            |       |
| • Click                      | "Save" | Sa      | ve Ca         | ncel            |            |       |

### Linking CSL license to a

#### course

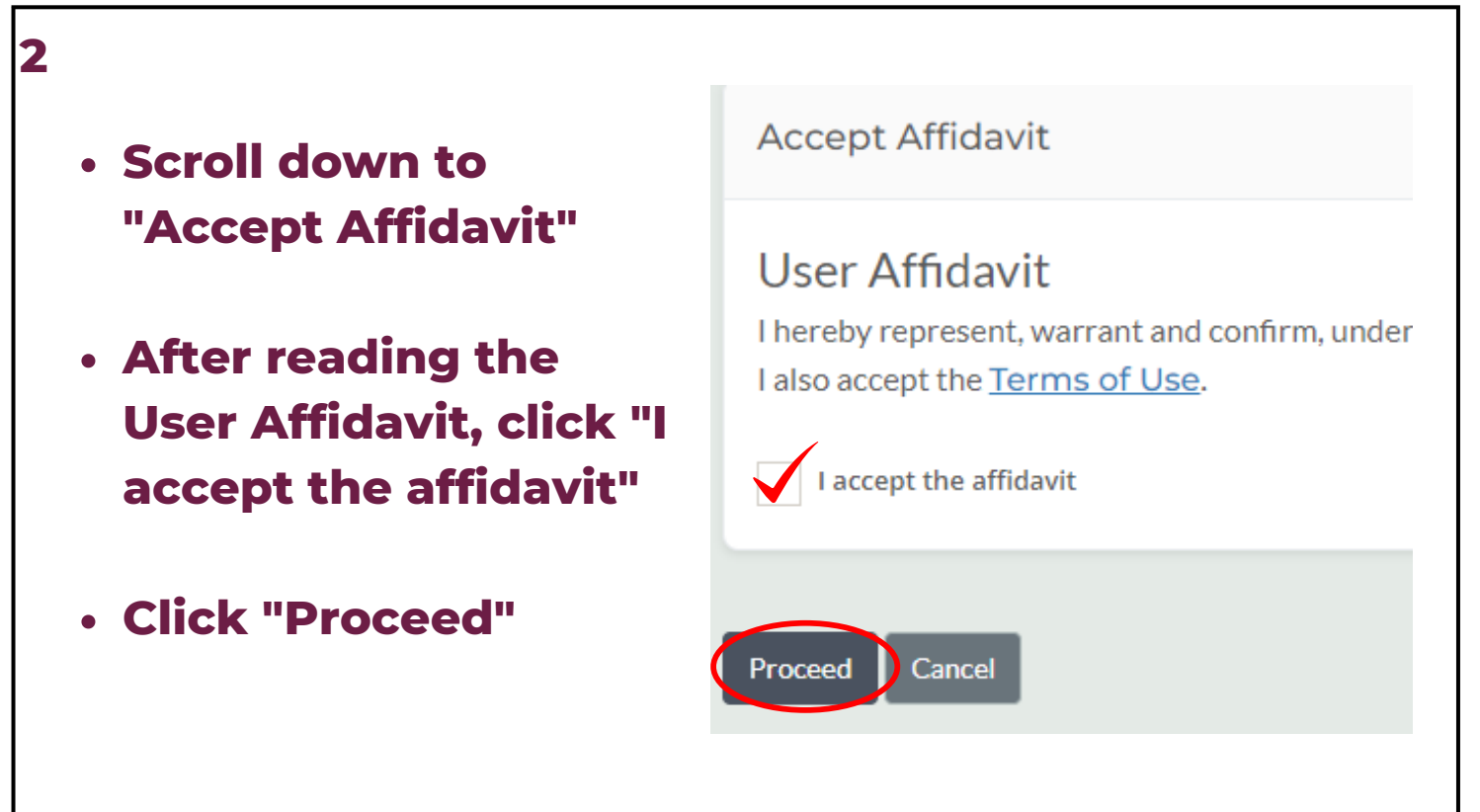

#### **Taking CSL Online Course**

| 1 | <ul> <li>Click "Launch Content" to begin</li> </ul>                                                        |
|---|----------------------------------------------------------------------------------------------------|
|   | 2015 International Building Code Essentials – Fire Safety                                                  |
|   | Modules                                                                                                    |
|   | Progress: 0% Score: 0%                                                                                     |
|   |                                                                                                    |
| 2 | • To search for a course you have not completed,<br>click on "Your Profile" on the Cornerstone<br>homepage |

#### **Taking CSL Online Course**

| 3<br>• Click on "Transc                                                                                                    | ript" c | on the to   | o train       |           |
|----------------------------------------------------------------------------------------------------|---------|-------------|---------------|-----------|
| Jill Booras                                                                                                    | Bio 🔻   | Feedback    | Transcript    | Actions 💌 |
|                                                                                                    |         | û ><br>Bio  | Jill Booras 🖒 | Bio       |
|                                                                                                    |         |             |               |           |
| 4                                                                                                    |         |             |               |           |
| <ul> <li>Search through<br/>the classes</li> <li>*NOTE- You can also<br/>use the search bar<br/>search by keyword</li> </ul> | o<br>to | Search by K | (eyword       | Q         |
| <ul> <li>Click the "Launch"<br/>button next to the<br/>class to start</li> </ul>                                             |         | La          | unch          | -         |

### **Taking CSL Online Course**

#### **\*NOTE**

- You will have to read and sign the User Affidavit each time you launch a class
- Click "Proceed"

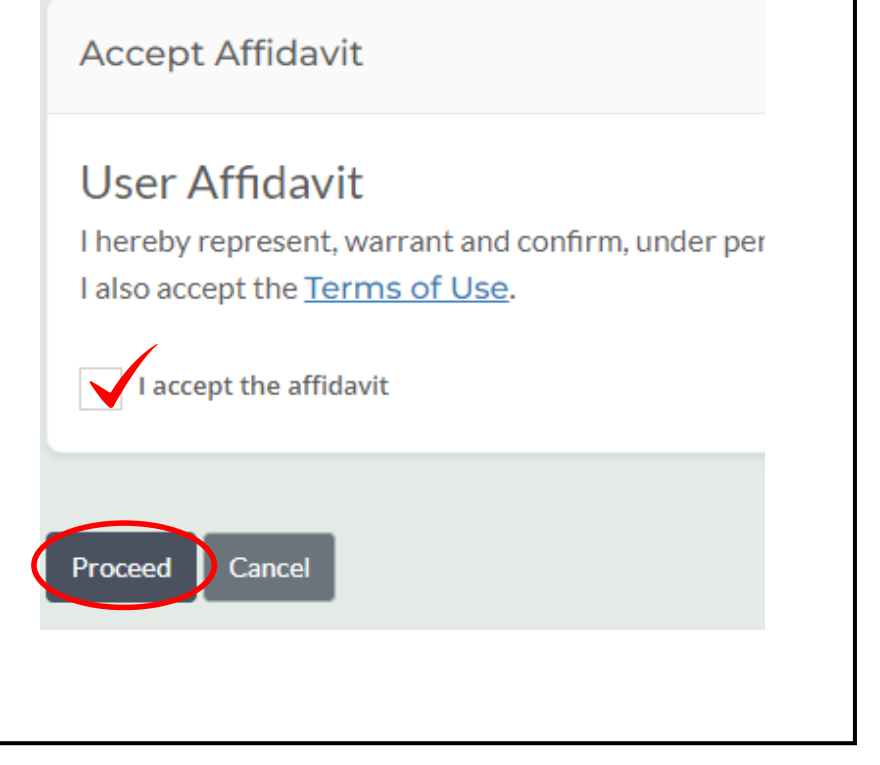

#### **View and Print Certificates**

| <ul> <li>Open any<br/>online course</li> <li>Click on the<br/><i>Certificates</i><br/>icon in the<br/>top left hand<br/>side of the</li> </ul> | *           | 2015 Intern                       |
|----------------------------------------------------------------------------------------------------|-------------|-----------------------------------|
| screen                                                                                                    |             | Modules                           |
| 2<br>• Click on "View Co                                                                                                    | ertificates | Expires Certificates<br>4/23/2023 |
|                                                                                                    |             |                                   |

#### **View and Print Certificates**

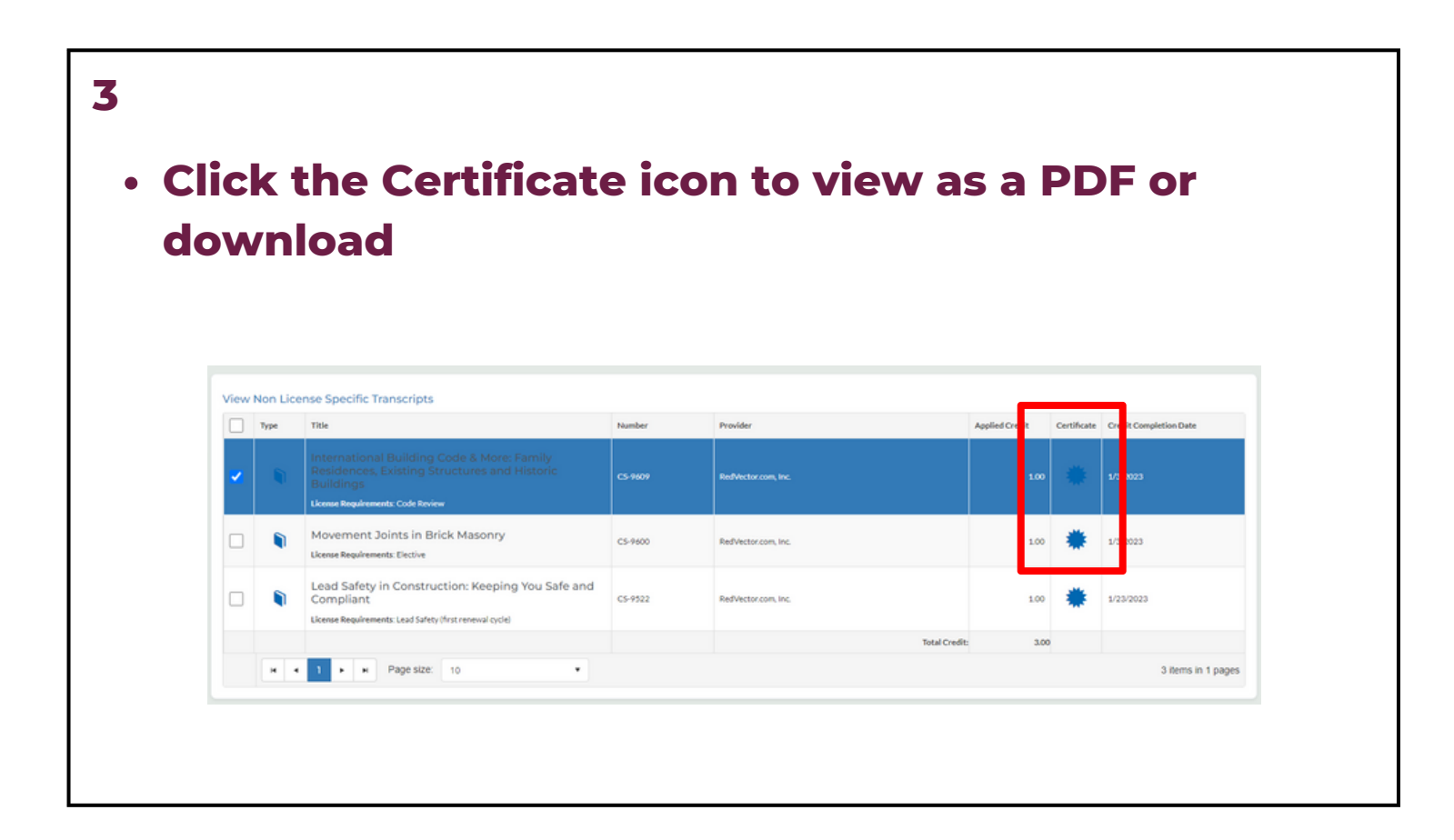